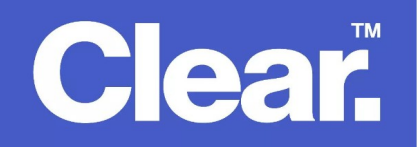

• Open up any browser e.g. Internet Explorer, Mozilla Firefox of Google Chrome. In the address bar, type 192.168.20.1 then press Enter.

Username: admin Password: admin (or your wifi password)

Click on Basic Setup > choose Ethernet WAN

| 🚔 NetCo                                                           | mmWireless                                                                                                    |
|-------------------------------------------------------------------|----------------------------------------------------------------------------------------------------|
| NF10WV                                                            | Basic > Quick Setup > Internet Setup                                                                                                    |
| Device Info<br>Basic Setup<br>Advanced Setup<br>Wireless<br>Voice | This Wizard is designed to walk you through the basic information needed to set up your device<br>To continue, please select your WAN connection type. |
| Diagnostics<br>Management<br>Logout                               | ADSL VDSL                                                                                                    |
|                                                                   | Ethernet WAN Next                                                                                                    |

Choose PPP over Ethernet

| 춣 NetCo                                                  | <b>mm</b> Wireless                                                                                    |
|----------------------------------------------------------|----------------------------------------------------------------------------------------------------|
| NF10WV                                                   | Basic > Quick Setup > WAN Setup (Select one WAN mode)                                                 |
| Device Info<br>Basic Setup<br>Advanced Setup<br>Wireless | Select the WAN mode for your internet connection as specified by your Internet Service Provider(ISP). |
| Voice<br>Diagnostics<br>Management<br>Logout             | PPP Over Ethernet (PPPoE) IP over Ethernet (IPoE) Back Next                                           |
|                                                          |                                                                                                    |

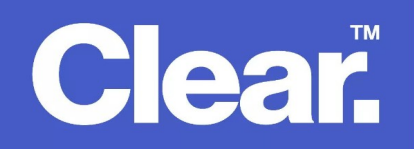

• Choose Custom VLAN Tag then type 100

| Show apps                                                                                                | <b>mm</b> Wireless                                                                                                    |           |
|----------------------------------------------------------------------------------------------------|----------------------------------------------------------------------------------------------------|-----------|
| NF10WV                                                                                                   | Basic > Quick Setup > VLAN Setup                                                                                                    |           |
| Device Info<br>Basic Setup<br>Advanced Setup<br>Wireless<br>Voice<br>Diagnostics<br>Management<br>Logout | Please select the correct VLAN option for your connection:<br>If you are unsure, please contact your ISP<br>No VLAN Tag<br>VLAN Tag 10(For most New Zealand Customers)<br>Custom VLAN Tag<br>VLAN Tag: 100 (0-4094) | Back Next |

• Type your Clear Networks login credentials then click on Finish.

| 춣 NetCo                                                                                                  | <b>mm</b> Wireless                                                                      |                                      |  |
|----------------------------------------------------------------------------------------------------|-----------------------------------------------------------------------------------------|--------------------------------------|--|
| NF10WV                                                                                                   | Basic > Quick Setup > Ethernet WAN only > PPPoE Information                             |                                      |  |
| Device Info<br>Basic Setup<br>Advanced Setup<br>Wireless<br>Voice<br>Diagnostics<br>Management<br>Logout | Enter the User ID and Password assigned to you by your Internet Service Provider (ISP). | User ID:<br>Password:<br>Back Finish |  |